# Implementasi Radius *Server* untuk *Wireless Security* Berbasis Mikrotik (Studi Kasus : STMIK Antar Bangsa)

# Linda

Abstract - STMIK Antar Bangsa now providing hotspot services that students, staff, faculty can enjoy the internet service provided for free without having to use a network cable (wireless). Security on a hotspot network is very important to keep from the leak of information and data, therefore there needs to be a reliable security system. Mikrotik provides network security system called **RADIUS** server that authenticates using a username and password, can make it difficult for unauthorized users to break into the network.

Intisari - STMIK Antar Bangsa saat ini telah menyediakan *hotspot* sehingga para mahasiswa, staff, dosen dapat menikmati layanan internet yang disediakan secara gratis tanpa harus menggunakan kabel jaringan (*wireless*). Keamanan jaringan pada *hotspot* sangat penting untuk menjaga dari kebocoran informasi maupun data, oleh karenanya perlu ada sistem keamanan yang handal. Mikrotik menyediakan sistem keamanan jaringan yang disebut dengan RADIUS *server* yang mengotentikasi dengan menggunakan *username* dan *password*, dapat menyulitkan *user* yang tidak sah untuk menerobos masuk ke dalam jaringan.

Kata Kunci : Wireless Security, Mikrotik, RADIUS Server.

#### I. PENDAHULUAN

Pada era teknologi informasi seperti saat ini, perkembangan teknologi *smartphone* maupun laptop sangat pesat. Hampir semua manusia di muka bumi ini memiliki minimal satu perangkat *smartphone* maupun perangkat teknologi lainnya. Tidak dapat dipungkiri bahwa perangkatperangkat tersebut selalu membutuhkan akses ke internet. Internet merupakan jaringan komputer terbesar di dunia yang digunakan oleh miliaran orang. Internet sudah menjadi makanan sehari-hari bagi para penggunanya dan menjalar sampai ke pelosok desa sebagai bentuk perkembangan teknologi. Melalui internet setiap orang dapat menjelajahi dunia dalam waktu yang sesingkat-singkatnya, tanpa memerlukan biaya yang banyak.

"Jaringan komputer tanpa kabel (*Wireless Network*) merupakan jaringan komputer yang tidak menggunakan kabel jaringan (UTP, *Coaxial*, maupun *Fiber Optic*), namun memanfaatkan sinyal elektromagnetis"[8]. Sekolah, restoran ataupun tempat umum lainnya telah banyak yang menggunakan jaringan *wireless* sebagai salah satu fasilitas yang ditawarkan untuk menarik perhatian masyarakat. Para

Jurusan Teknik Informatika, Sekolah Tinggi Ilmu Manejemen Informatika dan Komputer (STMIK) Antar Bangsa, Jl. HOS Cokroaminoto Blok A5 No.29-36, Ciledug Tangerang, Banten, Indonesia (Telp.021-73453000; email : <u>lindaeljahid@gmail.com</u>) administrator jaringan umumnya menggunakan fitur keamanan WEP dan WPA/WPA2 PSK yang menyertakan SSID (Service Set Identifier) dan shared key, dimana para pengguna yang ingin terhubung ke jaringan tersebut akan dipaksa untuk memasukkan shared key yang telah ditentukan. Jadi, siapapun yang mengetahui SSID dan shared key jaringan tersebut dapat dengan mudah memanfaatkan akses jaringan atau layanan internet. Dalam artian, secara mekanisme keamanan jaringan berdasarkan protokol AAA (Authentication, Authorization, Accounting) belum terpenuhi, dikarenakan identitas pengakses jaringan belum jelas dan belum terdata oleh server, sehingga penggunaan jaringan wireless seperti diatas kurang optimal. Perlu adanya pengendalian langsung bagi client terhadap jaringan oleh administrator atau server agar mekanisme protokol AAA tersebut dapat terpenuhi. Salah satu perangkat yang dapat digunakan untuk memenuhi hal tersebut adalah dengan RouterBoard Mikrotik yang didalamnya terdapat fitur keamanan RADIUS (Remote Access Dial-in User Service) sehingga memungkinkan untuk menerapkan server, mekanisme protokol AAA. Jika protokol AAA telah diterapkan, administrator atau server jaringan akan dengan mudah melakukan monitoring terhadap siapa saja yang diizinkan untuk mengakses jaringan tersebut. Dengan RADIUS server para pengguna harus memasukkan username serta password masing- masing terlebih dahulu sebelum dapat menggunakan fasilitas hotspot. Jadi, dengan demikian hanya yang memiliki account yang telah terdata saja yang dapat menikmati fasilitas hotspot.

Maksud dari penulisan ini adalah :

- 1. Menganalisa permasalahan yang ada pada jaringan *wireless* LAN di STMIK Antar Bangsa.
- 2. Mempraktekkan secara langsung perancangan keamanan jaringan *wireless* LAN.
- 3. Mengoptimalkan kinerja jaringan *wireless* LAN yang sudah ada sehingga di dapatkan sebuah keamanan jaringan yang bekerja dengan baik dan maksimal.

# II. METODE PENELITIAN

Metode penelitian yang digunakan dalam penulisan ini adalah sebagai berikut :

- A. Analisa Penelitian
- 1. Analisis Kebutuhan
  - a. Mengidentifikasi permasalahan yang dihadapi oleh *client wireless* LAN di STMIK Antar Bangsa.
  - *b.* Menganalisa sistem keamanan jaringan *wireless* LAN yang digunakan saat ini.

- *c.* Mengidentifikasi kebutuhan bagi *client* jaringan.
- 2. Desain
  - a. Perancangan Komponen Jaringan

Merancang spesifikasi komponen yang dibutuhkan dalam pembuatan keamanan jaringan yang nantinya akan dipakai sehingga menjadikan jaringan tersebut lebih optimal.

- b. Perancangan Mikrotik Perancangan mikrotik dilakukan dengan menggunakan bantuan aplikasi WinBox untuk mengaktifkan RADIUS (*Remote Access Dial-in User Service*) server yang mendukung protokol AAA (*Authentication*, *Authorization*, *Accounting*).
- 3. Testing

Pada bagian ini akan dilakukan pengetesan secara langsung terhadap pengamanan jaringan *wireless* LAN pada STMIK Antar Bangsa dengan menggunakan RADIUS *server* berbasis mikrotik. Pengujian dilakukan pada PC, laptop atau *smartphone client* yang telah terdata oleh *server* melalui *browser*, kemudian diwajibkan untuk memasukkan *username* dan *password* masing- masing. Apabila berhasil maka jaringan atau layanan internet dapat langsung dinikmati *client* secara optimal.

## 4. Implementasi

Pada tahap ini perancangan keamanan jaringan *wireless* LAN akan diimplementasikan dalam beberapa tahap :

a. Implementasi Pada Server

Terlebih dahulu untuk mempermudah *management* server menggunakan aplikasi WinBox yang dapat diinstal pada komputer server. Manajemen yang akan diatur mengenai keamanan jaringan menggunakan RADIUS server. Pengaturan selengkapnya akan dilakukan pada browser mikrotik.

b. Implementasi Pada Client

Implementasi akan dilakukan secara langsung pada PC, laptop, atau *smartphone* yang berada dalam ruang lingkup STMIK Antar Bangsa. Para *client* yang telah terdata akan disuguhkan terlebih dahulu pada halaman *login* ketika memasuki *browser*. Kemudian *client* harus memasukkan *username* juga *password*, jika cocok maka dapat masuk ke *browser* dan menikmati fasilitas *hotspot* yang tersedia secara gratis.

- B. Metode Pengumpulan Data
- 1. Observasi

Penulis melakukan pengamatan langsung pada jaringan STMIK Antar Bangsa yang bertujuan untuk mendapatkan gambaran secara luas mengenai infrastruktur jaringan yang sudah ada.

2. Wawancara

Wawancara dilakukan untuk mendapatkan gambaran mengenai infrastruktur jaringan *wireless* LAN yang ada pada lokasi penelitian. Penulis melakukan wawancara terutama terhadap staff IT yang mengatur layanan *hotspot* di STMIK Antar Bangsa guna melengkapi hasil observasi.

# 3. Studi Pustaka

Studi pustaka dimaksudkan untuk mendapatkan landasan teori, data-data atau informasi sebagai bahan acuan dalam melakukan perencanaan, percobaan, pembuatan dan penyusunan penelitian baik yang bersumber dari buku, jurnal dan sumber bacaan yang ada di internet.

# C. Ruang Lingkup

Pada penelitian ini, penulis merancang keamanan jaringan *wireless* LAN dengan menggunakan mikrotik pada STMIK Antar Bangsa. *Server* yang digunakan untuk keamanan jaringan ini adalah RADIUS *server*.

## III. PEMBAHASAN

## A. Topologi Jaringan

Topologi jaringan yang digunakan untuk jaringan wireless LAN pada STMIK Antar Bangsa mengacu pada penggunaan access point yang dapat menghubungkan atau mengatur seluruh client secara terpusat oleh server. Berarti sudah jelas bahwa topologi yang digunakan adalah modus infrastucture yang mempunyai alat tambahan berupa access point yang berfungsi sebagai pusat lalu lintas data.

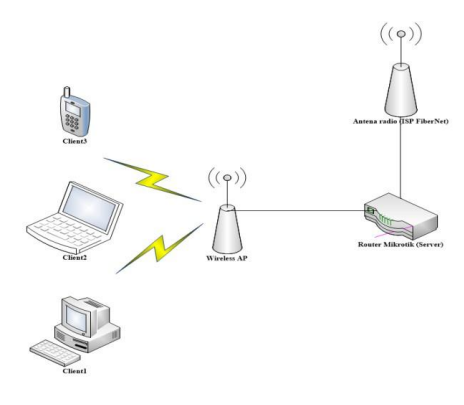

Gambar 1. Modus Infrastructure

Selain *wireless* LAN, STMIK Antar Bangsa juga masih menggunakan jaringan LAN untuk laboratorium komputer yang berjumlah 21 komputer atau *user* dengan dua *switch* yang masing-masing memiliki 16 *port*, dan topologi yang digunakan adalah topologi *star*, untuk setiap komputer atau *user* langsung dipasangkan masing- masing ke *switch* dengan menggunakkan kabel UTP.

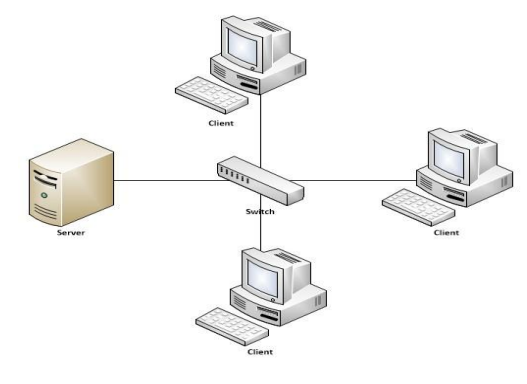

Gambar 2. Topologi Star

# B. Arsitektur Jaringan

STMIK ANTAR BANGSA

Arsitektur jaringan yang dibangun pada layanan *hotspot* yang berjalan saat ini di STMIK Antar Bangsa adalah *client server*. Terdapat satu *server* yang berfungsi memberikan layanan (*request*) terhadap banyak *client*. Seperti telihat pada gambar 3.

JURNAL TEKNIK INFORMATIKA

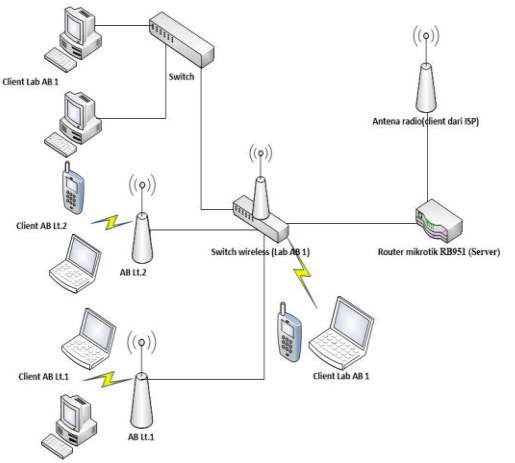

Gambar 3. Arsitektur Jaringan Berjalan

### C. Skema Jaringan

Skema jaringan yang dibuat di STMIK Antar Bangsa adalah sebagai berikut:

- 1. STMIK Antar Bangsa menggunakan ISP dari
- *FiberNet* yang dipasang dengan menggunakan antena radio.
- 2. Antena dihubungkan dengan *router wireless* mikrotik RB951 Ui-2HND pada ruangan *server* menggunakan kabel UTP.
- Dengan menggunakan kabel UTP router wireless mikrotik RB951 Ui-2HND dihubungkan dengan TP-Link ISO M wireless N router model No.TL-WR740N/TL- WR740ND yang bertindak sebagai switch wireless.
- 4. Dari ruang *server* kabel UTP dihubungkan ke *wireless indoor* RbcAP2n yang berada di lantai 1 dan 2 sebagai *wireless* LAN, dan ke TP-Link TL-SF1016D Ver 5.0 sebagai LAN pada ruang laboratorium komputer.

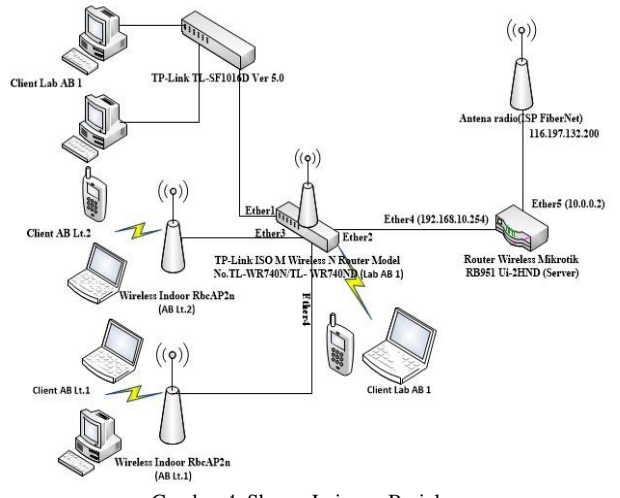

#### D. Rancangan Jaringan

Perancangan awal untuk mengaktifkan RADIUS *server* dalam *router* mikrotik dengan melakukan pengaturan menggunakan aplikasi WinBox. Tahapan-tahapannya adalah sebagai berikut:

1. Buka WinBox, kemudian masukkan IP *address public* mikrotik milik STMIK Antar Bangsa yaitu 116.197.132.200:8292 dengan *login* dan *password*, kemudian klik timbol *connect*.

|             |           |                 | WinBox v3.             | 4 (Addresse:    | 5)               |       |             | , |
|-------------|-----------|-----------------|------------------------|-----------------|------------------|-------|-------------|---|
| File Tools  |           |                 |                        |                 |                  |       |             |   |
| Connect Te  | : 116.1   | 97.132.200:8292 |                        |                 |                  | V Kee | p Password  |   |
| Logi        | n: pimen  |                 |                        |                 |                  | Ope   | n In New Wi | n |
| Passwon     | d: [***** |                 |                        |                 |                  |       |             |   |
|             | Add       | /Set            |                        | Connect To      | RoMON Con        | inect |             |   |
|             |           |                 |                        |                 |                  |       |             |   |
| Managed Ne  | ighbora   |                 |                        |                 |                  |       |             |   |
| T Refrest   | 1         |                 |                        |                 |                  |       | all         |   |
| MAC Address | · ~       | IP Address      | Identity<br>Miles Tile | Version<br>5.24 | Board<br>BB75000 |       |             |   |
|             |           |                 |                        |                 |                  |       |             |   |
|             |           |                 |                        |                 |                  |       |             |   |
|             |           |                 |                        |                 |                  |       |             |   |
|             |           |                 |                        |                 |                  |       |             |   |
|             |           |                 |                        |                 |                  |       |             |   |
|             |           |                 |                        |                 |                  |       |             |   |
|             |           |                 |                        |                 |                  |       |             |   |
|             |           |                 |                        |                 |                  |       |             |   |
|             |           |                 |                        |                 |                  |       |             |   |
|             |           |                 |                        |                 |                  |       |             |   |

Gambar 5. Aplikasi WinBox

 Setelah terhubung ke dalam WinBox pilih menu SystemPackage untuk melihat apakah Package User Manager sudah terinstal dalam router mikrotik. Package User Manager merupakan sebuah Package yang harus ada dalam router mikrotik jika ingin mengaktifkan RADIUS server.

|                    |                              | pimen@116.197.132.200.8292 (MikroTil) - WinBox v6.34.2 on R8951Ui-2HnD (mipsbe) | - 6 🕺 |
|--------------------|------------------------------|---------------------------------------------------------------------------------|-------|
| ession Settings Da | shiboard                     |                                                                                 |       |
| C# Safe Mode       | Semarci 116 197 132 200 6292 |                                                                                 |       |
| Ja Quek Set        | A COLUMN TRANSPORT           |                                                                                 |       |
| I CAPWAN           |                              |                                                                                 |       |
| Im Interfaces      |                              |                                                                                 |       |
| I. Workers         |                              |                                                                                 |       |
| 12 Birker          |                              |                                                                                 |       |
| 10 111             |                              |                                                                                 |       |
| 12 540             |                              |                                                                                 |       |
| *1 Nesh            | Auto Libgrade                |                                                                                 |       |
| UF 1               | Cetticatee                   |                                                                                 |       |
| O MPLS /           | Clask                        |                                                                                 |       |
| at Fixers          | Caracile                     |                                                                                 |       |
| @ Seten 1          | Deks                         |                                                                                 |       |
| · Quenes           | Dives                        |                                                                                 |       |
| III fies           | Hetzy                        |                                                                                 |       |
| E tag              | identity                     |                                                                                 |       |
| 18 Padus           | LEDN                         |                                                                                 |       |
| Se Teols /         | Lowse                        |                                                                                 |       |
| M New Terroral     | Loggeg                       |                                                                                 |       |
| REPUBLIC NEW       | Packages                     |                                                                                 |       |
| C Patton           | Password                     |                                                                                 |       |
| Mer Sport #        | Pata                         |                                                                                 |       |
| @ Nanual           | Heor                         |                                                                                 |       |
| Co New Wordow      | Reset Configuration          |                                                                                 |       |
| E Ert              | Hesources                    |                                                                                 |       |
| -                  | Ruteboard                    |                                                                                 |       |
|                    | ShiPClet                     |                                                                                 |       |
|                    | Scheduler                    |                                                                                 |       |
|                    | Schitte                      |                                                                                 |       |
|                    | SUT SIMU                     |                                                                                 |       |
|                    | Special Lage                 |                                                                                 |       |
|                    | Users                        |                                                                                 |       |
|                    | Watchdog                     |                                                                                 |       |

Gambar 6. Menu System

3. Akan muncul *Package List* yang menunjukkan *Package* apa saja yang sedang berjalan pada *router* mikrotik STMIK Antar Bangsa. Terlihat disini bahwa belum terdapat *Package User Manager* dalam *router* mikrotik, sehingga harus menginstalnya terlebih dahulu.

Gambar 4. Skema Jaringan Berjalan

| JURNAL  | TEKNIK | INFORM | IATIKA |
|---------|--------|--------|--------|
| STMIK A | NTAR B | ANGSA  |        |

| Package List      |            |                      |                       |                               |
|-------------------|------------|----------------------|-----------------------|-------------------------------|
| Check For Up      | dates Enab | ole Disable Unin:    | stall Unschedule Down | grade Check Installation Find |
| Name /            | Version    | Build Time           | Scheduled             | <b>v</b>                      |
| 🗃 routeros-mipsbe | 6.34.2     | Feb/18/2016 06:31:18 |                       |                               |
| advanced t        | 6.34.2     | Feb/18/2016 06:31:18 |                       |                               |
| 🗃 dhcp            | 6.34.2     | Feb/18/2016 06:31:18 |                       |                               |
| hotspot           | 6.34.2     | Feb/18/2016 06:31:18 |                       |                               |
| 🗗 ipv6            | 6.34.2     | Feb/18/2016 06:31:18 |                       |                               |
| 🗃 mpls            | 6.34.2     | Feb/18/2016 06:31:18 |                       |                               |
| <b>Ө</b> ррр      | 6.34.2     | Feb/18/2016 06:31:18 |                       |                               |
| routing           | 6.34.2     | Feb/18/2016 06:31:18 |                       |                               |
| security          | 6.34.2     | Feb/18/2016 06:31:18 |                       |                               |
| 🗃 system          | 6.34.2     | Feb/18/2016 06:31:18 |                       |                               |
| 🗃 wireless-cm2    | 6.34.2     | Feb/18/2016 06:31:18 |                       |                               |
| 🗃 wireless-fp     | 6.34.2     | Feb/18/2016 06:31:18 |                       |                               |
|                   |            |                      |                       |                               |
|                   |            |                      |                       |                               |
|                   |            |                      |                       |                               |
| 12 items          |            |                      |                       |                               |
|                   |            | ~                    |                       |                               |

Gambar 7 Package List

4. Untuk mendapatkan Package User Manager dapat dengan mendownloadnya langsung di www.mikrotik. com. Dalam kolom RouterOS terdapat empat versi Package mikrotik dan berbagai tipe dari router mikrotik. Sebelum mendownload perhatikan tipe router mikrotik yang digunakan dan juga versi Package dalam router mikrotik tersebut. Kemudian download Extra Package yang di dalamnya terdapat Package User Manager.

| · → C fi ] www          | mikrotik.com/download           |                                               |                                   |                                    |                                 | 호 🖬                  |
|-------------------------|---------------------------------|-----------------------------------------------|-----------------------------------|------------------------------------|---------------------------------|----------------------|
|                         | RouterOS                        |                                               |                                   |                                    |                                 |                      |
|                         |                                 | 6.34.6 (Bagfix only)                          | 6.36 (Carrent)                    | 5.26 (Legacy)                      | 6.37n:5 (Release<br>candidate)  |                      |
|                         | NEPSBE                          | 126, Satlas, Satharal, Poverlini, UK<br>88711 | C 839 or 140, 447, 834 or 140 ict | will Sandin, Dynallish METRIL DVT. | Devilla, Denna, Netal, Sentare, |                      |
|                         | Nain package                    | <u>بل</u>                                     | 土                                 | <u>.</u>                           | <u>i</u>                        |                      |
|                         | Extra packages                  | ÷.                                            | غ                                 | ±.                                 | ė.                              |                      |
|                         | SHIPS                           | Set lim                                       |                                   |                                    |                                 |                      |
|                         | Main package                    | ىك                                            | ė.                                | 0.                                 | ۵.                              |                      |
|                         | Eitra packages                  | غ                                             | ف                                 | 0                                  | <u>غ</u>                        |                      |
|                         | me                              | 608                                           |                                   |                                    |                                 |                      |
|                         | Main package                    |                                               | ۵.                                |                                    | غ.                              |                      |
|                         | Extra packages                  | <u>é.</u>                                     | غ                                 |                                    | di.                             |                      |
|                         | The Dude server                 | ÷                                             | 2                                 |                                    | ۵.                              |                      |
|                         | PPC                             | RE1+1, R0410, R05+1, R05+1+                   |                                   |                                    |                                 |                      |
|                         | Main package                    | ٤.                                            | ٤                                 | ÷.                                 | ė.                              |                      |
|                         | Eitra packages                  | 2                                             | 4                                 | ÷.                                 | 4                               |                      |
|                         | ARM                             | 10111                                         |                                   |                                    |                                 |                      |
|                         | Hain package                    | ÷.                                            | ٤.                                |                                    | di.                             |                      |
|                         | Extra packages                  | يف                                            | ÷.                                |                                    | ů.                              |                      |
|                         | The Dude server                 | -0                                            | ÷.                                |                                    | ىڭ                              |                      |
|                         | X86                             | A8224.104                                     |                                   |                                    |                                 |                      |
|                         | Main package                    | ė.                                            | ۵.                                | ė.                                 | ÷.                              |                      |
|                         | Eitra packages                  | ÷.                                            | ÷                                 | ±.                                 | ÷.                              |                      |
| lical_minatk.com/subwes | 634.614 packages-mipthe-634.82p | 4                                             | 4.                                |                                    |                                 |                      |
| ali_packages mipsbezp   | - O windowese                   |                                               |                                   |                                    |                                 | + Stor al downloads. |

Gambar 8. Packet User Manager

5. Selanjutnya setelah selesai men*download, extract file* yang berisi *Package User Manager*.

| Add Extract To   | Test Vie       | w Delete        | Find        | Wizard Info Virus          | scan Comment | SFX |
|------------------|----------------|-----------------|-------------|----------------------------|--------------|-----|
| 🗈 🗋 əll_packag   | es-mipsbe-6.34 | .6.zip - ZIP ar | chive, unpa | cked size 14.286.775 bytes |              |     |
| lame             | Size           | Packed          | Type        | Modified                   | CRC32        |     |
| hotspot-6.34.6   | 192.593        | 185.543         | NPK File    | 09/06/2016 9:25            | 0678DC96     |     |
| ipv6-6.34.6-mip_ | 237.649        | 231,433         | NPK File    | 09/06/2016 9:25            | 23332489     |     |
| Icd-6.34.6-mips  | 61.521         | 56.734          | NPK File    | 09/06/2016 9:25            | FA3FCD36     |     |
| Ite-6.34.6-mipsb | 1.990.737      | 1.985.661       | NPK File    | 09/06/2016 9:25            | 8C85D3AC     |     |
| mpls-6.34.6-mip  | 98.385         | 94,219          | NPK File    | 09/06/2016 9:25            | D23087E2     |     |
| multicast-6.34.6 | 77.905         | 72.601          | NPK File    | 09/06/2016 9:25            | FEE1DE20     |     |
| ntp-6.34.6-mips  | 270,417        | 265.406         | NPK File    | 09/06/2016 9:25            | 307FE976     |     |
| openflow-6.34.6  | 82.001         | 76.920          | NPK File    | 09/06/2016 9:25            | 9CA2BC0A     |     |
| ppp-6.34.6-mips  | 307.281        | 303.021         | NPK File    | 09/06/2016 9:25            | B17A3185     |     |
| routing-6.34.6   | 131.153        | 124.387         | NPK File    | 09/06/2016 9:25            | ADAB9363     |     |
| security-6.34.6  | 340.049        | 333.503         | NPK File    | 09/06/2016 9:25            | 0744D743     |     |
| system-6.34.6    | 7.109.044      | 7.013.346       | NPK File    | 09/06/2016 9:25            | 9F9F0936     |     |
| ups-6.34.6-mips  | 69.713         | 65.009          | NPK File    | 09/06/2016 9:25            | A8578C81     |     |
| user-manager-6   | 872.529        | 867,290         | NPK File    | 09/06/2016 9:25            | 7DACD377     |     |
| wireless-cm2-6   | 1.192.017      | 1.184.405       | NPK File    | 09/06/2016 9:25            | 8FC04437     |     |
| wireless-fp-6.34 | 925.777        | 920,858         | NPK File    | 09/06/2016 9:25            | 3D05978E     |     |

Gambar 9. File User Manager

6. Buka menu *Files* yang ada di WinBox, karena file *Package User Manager* akan dimasukkan dalam *File List*.

| Setting Darktoord                                                                                              |                        | 000001021011122 | Activation (and activated a substance age and | OU MERT HALFLER TO DOD. |  |
|----------------------------------------------------------------------------------------------------|------------------------|-----------------|-----------------------------------------------|-------------------------|--|
| 54 Mate Same 16 197 (22.38 AT                                                                                  | 1                      |                 |                                               |                         |  |
| a le                                                                                                    |                        | _               |                                               |                         |  |
|                                                                                                    |                        |                 |                                               |                         |  |
|                                                                                                    |                        |                 |                                               |                         |  |
|                                                                                                    |                        |                 | 1444                                          |                         |  |
| Tele                                                                                                    |                        |                 | 80                                            |                         |  |
| - T                                                                                                    | 1 8 Inte               | Retre lipited.  | (Aug.                                         |                         |  |
| The large                                                                                                    |                        | · 1m            | Castor Day .                                  |                         |  |
| ap Califo                                                                                                    | and here               | ballar          | 11748 Ar-5218181204 +                         |                         |  |
| at at a                                                                                                    | ed if                  | 10              | 30348 Art2/0502/04                            |                         |  |
| Contract of Contract                                                                                           |                        | destry          | AND THE BOOK                                  |                         |  |
|                                                                                                    | al late lited          | terile.         | 01 00/01/02                                   |                         |  |
| 13                                                                                                    | tel innora be          | jelk.           | 3018 Jav@1010.0331                            |                         |  |
| uing Ches                                                                                                    | pring .                | destro          | AND THE DOWN                                  |                         |  |
|                                                                                                    | repairing ingelower pr | a pagilar       | 355.8 Jav.02/07.0.00.24 )                     |                         |  |
|                                                                                                    | a top ted              | and a           | THE WORLD'S COMPANY                           |                         |  |
| - Chr.                                                                                                    | ah.                    | Sec.            | a-9111483                                     |                         |  |
|                                                                                                    | tert qui chan          | Junifie .       | 1008 Jav50189 10834                           |                         |  |
| 1. P                                                                                                    | Midowi vî Angel        | MTe             | 2018 24/2/10/2023                             |                         |  |
| da 2                                                                                                    | Hand of the second     | April 10        | 301 avg/10 00.5                               |                         |  |
|                                                                                                    | To all                 | Ed (Dillettand  | 2014 AV& 01 144.0 •                           |                         |  |
| in farmed                                                                                                    | 3448                   | ed uppresent -  | 101748                                        |                         |  |
| 177.0 m                                                                                                    |                        |                 |                                               |                         |  |
|                                                                                                    |                        |                 |                                               |                         |  |
| and a second second second second second second second second second second second second second second second |                        |                 |                                               |                         |  |
| ecteur.                                                                                                    |                        |                 |                                               |                         |  |
| and .                                                                                                    |                        |                 |                                               |                         |  |
| a thinks                                                                                                    |                        |                 |                                               |                         |  |
| 100000                                                                                                    |                        |                 |                                               |                         |  |
|                                                                                                    |                        |                 |                                               |                         |  |
|                                                                                                    |                        |                 |                                               |                         |  |
|                                                                                                    |                        |                 |                                               |                         |  |
|                                                                                                    |                        |                 |                                               |                         |  |
|                                                                                                    |                        |                 |                                               |                         |  |
|                                                                                                    |                        |                 |                                               |                         |  |
|                                                                                                    |                        |                 |                                               |                         |  |
|                                                                                                    |                        |                 |                                               |                         |  |
|                                                                                                    |                        |                 |                                               |                         |  |

Gambar 10. File List

 Upload file Package User Manager dengan melakukan drag and drop dari PC ke Files List yang ada di WinBox. Jika proses upload sudah selesai, tekan tombol System Reboot agar Package diinstal oleh router.

| C* Sale Mode      | Seesion 116.197.132.200.8292 |                           |         |        |                                                                                                    |                       |                   |                                          |                  |                |                    |       |
|-------------------|------------------------------|---------------------------|---------|--------|----------------------------------------------------------------------------------------------------|-----------------------|-------------------|------------------------------------------|------------------|----------------|--------------------|-------|
| a Quick Set       | Field                        |                           |         |        | 1                                                                                                    | 88                    |                   |                                          |                  |                |                    |       |
| I CAPIMAN         | - T B B Backup               | Restore 1                 | lpload  |        |                                                                                                    | [Red ]                |                   |                                          |                  |                |                    |       |
| Im interfaces     | Che Name                     | Tes                       | Cree    |        | and the local division of the local division of the local division |                       |                   |                                          |                  |                |                    |       |
| T Wreight         | auto-before-reset backup     | backup                    |         | 11     | 12 1971 07 12 04                                                                                                    | 1.000                 |                   |                                          |                  |                |                    |       |
| M makes           | Batespott                    | dille                     | _       | 355    | 12,1971 07:17,47                                                                                                    |                       | elgation pane 🦿   | 24                                       | all_packag       | es-mipsbe-6.34 | 6 - 0              | •     |
| outle.            | Chotapet                     | dieday                    |         |        | her.\$22,8970 10:08:24                                                                                                    | Els Hone              | Date Une          |                                          |                  |                |                    | . 0   |
| 82 PPP            | hetepot/slogin.html          | Janifie                   |         | 1293.8 | ← Copy © 10:08:24                                                                                                    | and the second second | 201 100           |                                          |                  |                |                    |       |
| 22 Switch         | E hotapot/eror/time          | 29% file                  |         | 100.0  | Jan 02/19/0 10/08/24                                                                                                    | B m a                 | The second second | × north                                  | 1 6.             | D              | Select all         |       |
| of their          | C hotepot/errors bd          | oc se                     |         | 3615.8 | Jan 02/13/0 10:08.24                                                                                                    | 10                    | Burne in .        | n seee .                                 | 1 2.             | 4 1            | E Select none      |       |
| a rear            | Risteret (en forsieten son   | motile                    |         | 1925.8 | Jan 102/1970 10-08 24                                                                                                    | Copy Parte            | ECepyto .         | a Rename                                 | New              | Properties     | 10                 |       |
| Eb L              | B hotpot/coin html           | Italfie                   |         | 3454 8 | Jan (12/1570 10:08:24                                                                                                    | 2                     |                   |                                          | folder           |                | OL MAGE SERVICED   |       |
| O MPLS 1          | Pindspot/copyt.html          | Jani file                 |         | 1813.8 | Jan (02/1970 10:08:24                                                                                                    | Opboard               | Digiti            | 16 - C                                   | Tricoi           | Open           | Select             |       |
| Bates 1           | Chelepoth                    | drectory                  |         |        | Jan 02/1970 10:08:24                                                                                                    | a secol               | E not             | C. C. C. C. C. C. C. C. C. C. C. C. C. C |                  | al Barra       |                    |       |
| a company         | E hatapet/k/alogin.html      | hani filo                 |         | 1383 B | Jan 02/1970 10:08:24                                                                                                    | 6 0 × 1               | 1 - 505 + 30      | Jacobie-4                                | vps v            | D Staron au    | Traceder-urbase    | μ     |
| () System         | Chatapot Av lerons bit       | bd fie                    |         | 3810 B | Jan 102/1570 10:08:25                                                                                                    | G(RPC)                | NDA P             | il in                                    |                  | £)             | Peter madded       |       |
| Queues            | E hetapet Av. login heri     | 78% file                  |         | 3438.8 | Jan 02/19/0 10:98/25                                                                                                    |                       |                   | inging .                                 |                  |                | Last survey        |       |
| Bes               | Chatapet/w/ogout html        | 2011 Tale                 |         | 15638  | Jan 02/19/0 10:08.25                                                                                                    | a "cebris             | spc.com/martbk    | Circle                                   | elen All her     | and a serie    | 00/06/2016 0.25    |       |
| 24.0              | E hat pet to hat we had      | Hard Fig.                 |         | 2701.0 | Jan 02/15/0 10/06/25                                                                                                    | 🗼 all pack            | lages-mipsbe-6.3  | 10 m                                     |                  |                | AL INC 19944 A. 10 |       |
| Log               | Redentinella                 | inlin                     |         | 70.68  | day \$12/1970 10/08/25                                                                                                    | Artikel J             | leringen          | L PPP                                    | -ortero-unboos   | nga.           | 081/0612010 8023   |       |
| Radus             | E hotpot/ladvet html         | imifie .                  |         | 1481.8 | Jan 02/1970 10:08:25                                                                                                    | Gamba                 |                   | rou                                      | ting-6.345-mp    | sbe.npk        | 09/06/2016 9-25    |       |
| Tools 1           | B hotspot/redirect.html      | htmi file                 |         | 318.8  | Jan 02/1970 10:08:25                                                                                                    | Carlos C              |                   | sec                                      | uity-6346-mip    | sbe.npk        | 09/06/2015 9:25    |       |
|                   | B hotspot/Nagin/Ittml        | hani file                 |         | 850 B  | Jan (02/1570 10:08:25                                                                                                    | 6403-3                | candalone-sc-bit  | Der                                      | un 6216 min      | the make       | 05/06/3015 0-15    | c     |
| new remina        | B hotspot/status.html        | Jani file                 |         | 3009 B | Jan 102/1970 10:08:25                                                                                                    | 🗼 JIRNAL              |                   | 3.44                                     |                  | we spectra     |                    |       |
| MetaROUTER        | Chebpot/kml                  | deeday                    |         |        | Jan 102/1970 10:08:25                                                                                                    | LEMBAA                | R SKRIPSI         | ops                                      | -8.54.8-mptbe.   | npe            | 999967779923       |       |
| Patton            | Chatapet/ent/W5FAccessLa     |                           |         | 42518  | Jan 10/19/0 10:58/25                                                                                                    | MATER                 | OCE DO            | USE                                      | r-manager-6.34   | 5-mipsbe.npk   | 09/06/2006 9:25    |       |
| Billion Connel of | C nouper /ms gegin Heri      | 700198                    |         | 8218   | um 10/13/2 19/32/5                                                                                                    | in induction          |                   | - win                                    | eless-cm2-6.34.8 | -mipsbe.npk    | 09/06/2016 9:25    |       |
| a -and Append     | 24, (betreted i) area oct    | 4 MB 6 <sup>(</sup> 122.0 | ME used |        | sul fee                                                                                                    | a makreta             | 6-215             | Dais                                     | in fo 6 16 6     | nisthensk      | 09/06/2015 9:25    | 5     |
| Ranual            |                              |                           |         |        |                                                                                                    | La Outine             | e                 |                                          |                  |                |                    |       |
| New WinBox        |                              |                           |         |        |                                                                                                    |                       |                   |                                          |                  | _              | 15                 | á.,   |
|                   |                              |                           |         |        |                                                                                                    | av neris 1 item       | relected S75.48   |                                          |                  |                | 3                  | 12.64 |

Gambar 11. Package User Manager ke File List

8. Pastikan file Package User Manager diletakkan di luar forder yang ada dalam Files List.

| Rie Li | int .  |           |        |              |        |              |            |      |           |                    |    |     |
|--------|--------|-----------|--------|--------------|--------|--------------|------------|------|-----------|--------------------|----|-----|
| -      | 7      |           | 8      | Backup       |        | Restore      | Upload     |      |           |                    |    | hà. |
| File 1 | Name   |           |        |              | 1      | Type         |            | Size |           | Creation Time      | 1  |     |
|        | DI     | otspot2/  | mob    | ile/flogin.h | tml    | htmi file    |            |      | 850 B     | Jan/02/1970 20:17: | 50 | 1   |
|        | B      | otspot2/  | mob    | ie/status }  | tri    | html file    |            |      | 2303 B    | Jan/02/1970 20:17: | 50 |     |
|        |        | otspot2/  | mob    | le/xml       |        | directory    |            |      |           | Jan/02/1970 20:16: | 12 | _   |
|        |        | hotspo    | \$2/5  | nobile/xmi   | WIS.   | , xsd file   |            |      | 4251 B    | Jan/02/1970 20:17: | 50 | _   |
|        |        | Bhotspo   | st2/m  | noble/sml    | alog.  | html file    |            |      | 821 B     | Jan/02/1970 20:17: | 50 |     |
|        |        | hotepo    | #2/n   | nobile/xml   | error. | . Intmi file |            |      | 416 B     | Jan/02/1970 20:17: | 50 | _   |
|        |        | hotspo    | st2/n  | nobile/xml.  | flog   | html file    |            |      | 361.8     | Jan/02/1970 20:17: | 50 | _   |
|        |        | hotspo    | x2/n   | nobile/xmi/  | logi   | Intmi file   |            |      | 787 B     | Jan/02/1970 20:17: | 50 |     |
|        |        | hotspo    | \$2/1  | nobile/xml   | 1000   | htmi file    |            |      | 359 B     | Jan/02/1970 20:17: | 50 | _   |
|        |        | Bhotspo   | st2/n  | noble/xml    | Hogi   | html file    |            |      | 530 B     | Jan/02/1970 20:17: | 50 |     |
| E      | Thots  | oot2/rad  | ver!   | html         |        | Introl file  |            |      | 1604 B    | Jan/02/1970 20:16: | 12 | _   |
| - 5    | hots   | pot2/red  | irect  | html         |        | html file    |            |      | 325 B     | Jan/02/1970 20:16: | 12 |     |
| 1      | hots   | pot2/ilog | in ht  | ml           |        | html file    |            |      | 857 B     | Jan/02/1970 20:16: | 12 |     |
| 1      | E hots | pot2/stat | bus h  | tml          |        | html file    |            |      | 7.5 KB    | Jan/03/1970 00:50: | 13 |     |
| E      | hots   | pot2/seni |        |              |        | directory    |            |      |           | Jan/02/1970 20:16: | 12 |     |
|        | Br     | otspot2/  | bml/   | WISPAco      | essG.  | xsd file     |            |      | 4251 B    | Jan/02/1970 20:16: | 12 | _   |
|        | B      | otspot2/  | Seril/ | alogin htm   | 1      | html file    |            |      | 821 B     | Jan/02/1970 20:16: | 12 | _   |
|        | Br     | otspot2/  | Sent/  | error html   |        | intmi file   |            |      | 416 B     | Jan/02/1970 20:16: | 12 |     |
|        | Br     | otspot2/  | hone!  | Rogout htm   | 4      | html file    |            |      | 361.8     | Jan/02/1970 20:16: | 12 | _   |
|        | B      | otspot2/  | Serel/ | login html   |        | html file    |            |      | 787 B     | Jan/02/1970 20:16: | 12 | _   |
|        | B      | otspot2/  | Sent/  | logout htm   | l :    | html file    |            |      | 359 B     | Jan/02/1970 20:16: | 12 |     |
|        | B      | otspot2/  | Seril/ | fogin html   |        | html file    |            |      | 530 B     | Jan/02/1970 20:16: | 12 |     |
| Dp     | ub     |           |        |              |        | directory    |            |      |           | Jan/02/1970 07:17: | 36 |     |
| De     | kins   |           |        |              |        | directory    | f          |      |           | Jan/01/1970 07:00: | 03 |     |
| Øu     | ser ma | nager-6.  | 34.6   | mipsbe.rp    | k      | package      |            |      | 852.1 KiB | Jul/23/2016 08:17: | 51 |     |
| 159 6  | ems (1 | selected  | 5)     |              | 25.2   | MB of 12     | 8.0 MB use | d    |           | 80% free           |    |     |

Gambar 12. Package User Manager dalam File List

- 9. Proses selanjutnya adalah tekan tombol System Reboot agar Package User Manager diinstall oleh router mikrotik
- 10. Akan muncul message box, pilih yes.
- 11. Gambar dibawah merupakan proses loading setelah dilakukan penginstalan Package User Manager. Kemudian klik tombol reconnect untuk kembali masuk ke menu WinBox.

| 0                | WinBox v3.4                                    | - • ×         |
|------------------|------------------------------------------------|---------------|
| File Tools       |                                                |               |
| Connect To:      | 116 197 192 200 0292                           | Keep Password |
| Login:           | pimen                                          |               |
| Password         | 44844                                          |               |
|                  | Reconnect Cancel                               |               |
| Router 116.197.1 | 12.200.8292 has been disconnected 00.00.19 ago |               |
|                  |                                                |               |
|                  |                                                |               |
|                  |                                                |               |
|                  |                                                |               |
|                  |                                                |               |
|                  |                                                |               |
|                  |                                                |               |
|                  |                                                |               |
|                  |                                                |               |

Gambar 13. Reconnect WinBox

12. Langkah selanjutnya untuk memastikan apakah Package User Manager telah terinstal dalam router mikrotik, maka buka kembali menu System Package.

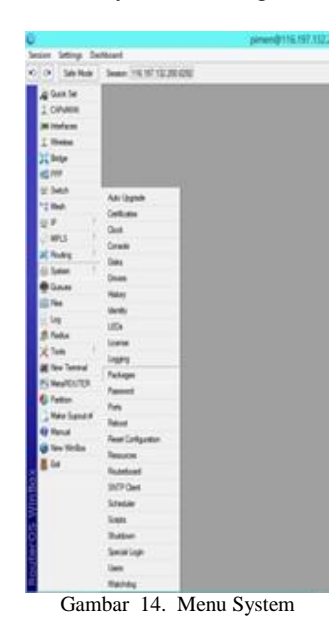

13. Pada Package List terlihat bahwa Package User Manager telah terinstal dalam router mikrotik.

|                 |         |                |         |         |      | 1 1 1 1 1 1 |
|-----------------|---------|----------------|---------|---------|------|-------------|
| Name /          | Version | Build Time     | Sch     | reduled |      |             |
| routeros-mipsbe | 6.36    | Jul/20/2016 14 | 4:09:10 |         |      |             |
| advancedł       | 6.36    | Jul/20/2016 14 | 4:09:10 |         |      |             |
| 🗃 dhop          | 6.36    | Jul/20/2016 14 | 4:09:10 |         |      |             |
| hotspot         | 6.36    | Jul/20/2016 14 | 4:09:10 |         |      |             |
| ∃ipv6           | 6.36    | Jul/20/2016 14 | 109:10  |         |      |             |
| 🗃 mpls          | 6.36    | Jul/20/2016 14 | 4:09:10 |         |      |             |
| € ppp           | 6.36    | Jul/20/2016 14 | 4:09:10 |         |      |             |
| routing         | 6.36    | Jul/20/2016 14 | 4:09:10 |         |      |             |
| # security      | 6.36    | Jul/20/2016 14 | 4:09:10 |         |      |             |
| 🗃 system        | 6.36    | Jul/20/2016 14 | 4:09:10 |         |      |             |
| @wireless-cm2   | 6.36    | Jul/20/2016 14 | 4:09:10 |         |      |             |
| Buser-manager   | 6.36    | Jul/20/2016 14 | 4:09:10 |         |      |             |
| Jame            |         |                |         |         | <br> |             |

Gambar 15. Package List

- 14. Setelah proses penginstalan Package User Manager selesai langsung masuk ke menu IP Hotspot untuk proses selanjutnya.
- 15. Kemudian pilih tab Server Profiles. Pilih profil yang digunakan oleh hotspot pada tab General yaitu hsprof1. Klik Ok.

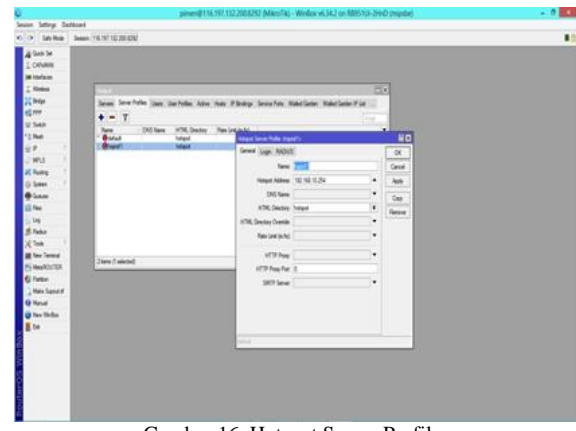

Gambar 16. Hotspot Server Profiles

16. Lalu ke tab RADIUS, kemudian checklist Use RADIUS (Apply-OK)

| a table te                                                                                                    |                                                                                                    |                                                                |                                                                                                    |                                                                                                    |         |                                                                              |  |
|----------------------------------------------------------------------------------------------------|----------------------------------------------------------------------------------------------------|----------------------------------------------------------------|----------------------------------------------------------------------------------------------------|----------------------------------------------------------------------------------------------------|---------|------------------------------------------------------------------------------|--|
| Status      Jon        \$\u03c9\$      Status        \$\u03c9\$      Status                                                                                                    | ■ 11 TEARS        See See Me        Image See Me        Image See Me        Image See Me        Image See Me        Image See Me        Image See Me        Image See Me        Image See Me        Image See Me        Image See Me | Jaan Gan Meller, Ad<br>Ki Saan Yifki, Dadita<br>Vasat<br>Malat | e Na Piblig Seu<br>Serial<br>Serial | No. Nakiber Nakib<br>Koto<br>Poetokit<br>Roco Roco<br>Roco Roco<br>Roco Roco<br>Roco Roco<br>Roco Roco<br>Roco Roco<br>Roco Roco<br>Roco Roco<br>Roco Roco<br>Roco Roco<br>Roco Roco<br>Roco | ate Fix | a<br>Dec<br>Sec<br>Sec<br>Sec<br>Sec<br>Sec<br>Sec<br>Sec<br>Sec<br>Sec<br>S |  |
| Norland<br>O'Read<br>O'Read<br>D'Read<br>D |                                                                                                    |                                                                | -                                                                                                    |                                                                                                    |         |                                                                              |  |

Gambar 17. Aktifasi RADIUS

17. Selanjutnya masuk ke menu RADIUS kemudian tambahkan dengan mengklik tanda plus. Pada tab General cheklist pilihan service hotspot. Address diisi dengan "10.0.0.2", untuk secret penulis menggunakan 123456.

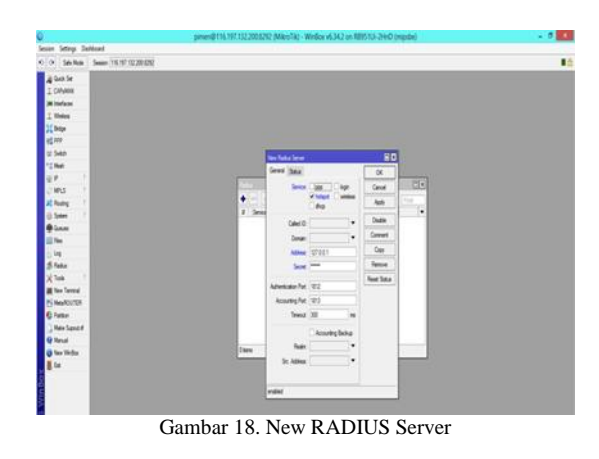

 Untuk mengakses database RADIUS server menggunakan web browser dengan alamat http://ippublic/userman. Default login menggunakan username = admin, password kosong.

|       | Mask ine Seage | 0 |
|-------|----------------|---|
| 10    | P adhin        |   |
| Passe | el             |   |
|       | Lige           |   |
|       |                |   |
|       |                |   |
|       |                |   |

Gambar 19.Login User Manager

19. Tambahkan di menu Routers untuk menginformasikan RADIUS. Klik Add pilih New kemudian isikan dengan Name : Antar Bangsa, IP address: 10.0.0.2, shared secret sesuaikan dengan secret yang ada di menu RADIUS pada WinBox. Jika sudah tekan tombol Add.

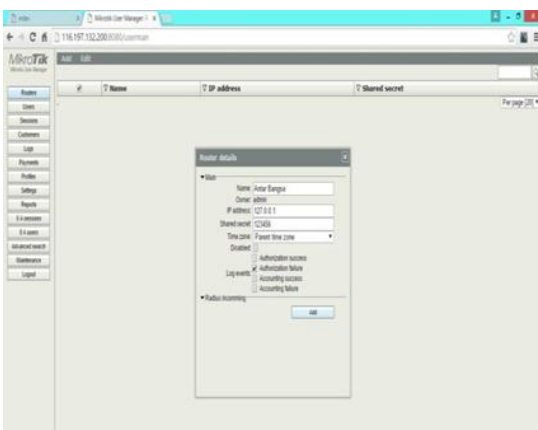

Gambar 20. Router Details

20. Langkah selanjutnya buat profile dan limitasi yang akan diberikan pada client. Pilih menu Profile-Limitations-add new, isikan name dan limitasi yang ingin diberikan bisa quota, berapa lama akses (uptime) dan lain-lain. Untuk STMIK Antar Bangsa penulis menambahkan 3 limitasi yaitu dosen, mahasiswa dan staff.

| Limitation details | ×         |
|--------------------|-----------|
| ▼ Main             |           |
| Name:              | Mahasiswa |
| Owner:             | admin     |
| - Limits           | 1008      |
| Lipload:           | 1008      |
| Transfer           | 1008      |
| Transfer.          | 0B        |
| Dote limite        | 10        |
| - Constraints      |           |
|                    | Save      |
|                    |           |
|                    |           |
|                    |           |
|                    |           |
|                    |           |
|                    |           |
| <b>a</b> 1         |           |

Gambar 21. Limitations Details

21. Jika limitasi sudah dibuat masuk ke tab Profiles, buat profile baru kemudian isikan name. Profile yang dibuat 3 sama dengan jumlah limitasi.

| () index                | X 🗋 Mikrotik Elser Manager 5 X  |
|-------------------------|---------------------------------|
| + → C fi                | [] 116.197.132.200.0000/userman |
| Mikro Tik               | Profiles Limitations            |
| Roden<br>Usen<br>Secons | holis -                         |
| Customers<br>Loga       |                                 |
| Payreth<br>Pulles       |                                 |
| Sullings<br>Reports     |                                 |
| (Lonstern               |                                 |
| 0.4 4949                |                                 |
| Advanced search         | Create profile 🔄                |
| Matterance              | Name Mahasimus                  |
| Logest                  | Deate                           |
|                         |                                 |

Gambar 22.Create Profiles

22. Setelah Profile selesai dibuat tekan tombol add new limitations untuk menerapkan limitasi yang dibuat sebelumnya.

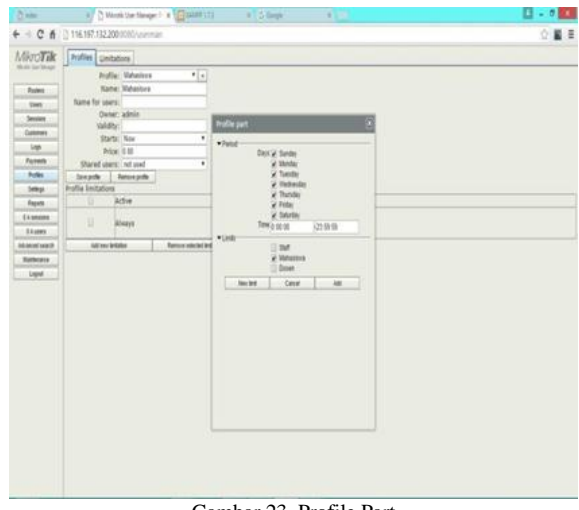

Gambar 23. Profile Part

23. Langkah terakhir tambahkan informasi client di menu Users. Bisa gunakan tombol add-one (untuk menambah username dan password secara manual atau satu persatu) atau menggunakan add-batch (user manager akan menggenerate banyak username dan password). Dalam perancangan ini menggunakan add-one.

| Main                                           |           |     |
|------------------------------------------------|-----------|-----|
| Username:                                      | yudha     |     |
| Password:                                      | 17122013  |     |
| Disabled:                                      | admin     |     |
| Constraints<br>Wireless<br>Private information |           |     |
| Assign profile:                                | Mahasiswa |     |
|                                                |           | Add |
|                                                |           |     |
|                                                |           |     |
|                                                |           |     |

# IV. HASIL

- A. Pengujian Jaringan Awal
- 1. Pengujian Pada Laptop atau PC

| Please log on to use the internet hotspot service |  |
|---------------------------------------------------|--|
|                                                   |  |
| login<br>password<br>OK                           |  |
| HOTSPOT GATEWAY                                   |  |
| Powered by MikroTik RouterOS                      |  |

Gambar 25. Login Hotspot Laptop/PC

## 2. Pengujian Pada Smartphone

|           |               | Latvisk        | 1              |               |     |
|-----------|---------------|----------------|----------------|---------------|-----|
| Ple       | ease log on t | o use the inte | ernet hotspot  | service       |     |
|           |               |                |                |               |     |
|           | lo            | gin            |                | 1             |     |
|           | passw         | ord            |                |               |     |
|           |               | OR             |                |               |     |
|           | HOTS          | SPOT C         | GATEW/         | λY            |     |
|           | power         | ed by Mil      | roTik          |               |     |
|           | Power         | ed by MikroT   | ik RouterOS    |               |     |
| Gambar    | 26. Lo        | gin Ho         | tspot S        | martpho       | one |
|           | ନି ପ୍ର        | <b>B</b> .11   | <b>.11</b> 79% | <b>i</b> 11:4 | 1 A |
| 92 168    | .10.25        | 4/stat         | us             |               |     |
| 720100    |               |                |                |               |     |
| . 72, 100 |               |                |                |               |     |

| IP address:     | 192.168.10.134      |
|-----------------|---------------------|
| bytes up/down:  | 598.8 KiB / 8.4 MiB |
| connected:      | 22m23s              |
| status refresh: | 1m                  |

Gambar 27. Status Login Smartphone

- B. Pengujian Jaringan Akhir
- 1. Pengujian Pada Laptop atau PC

#### you have just logged out

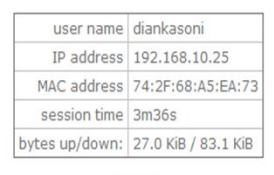

log in

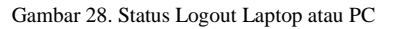

2. Pengujian Pada Smartphone

| 92,168,10,254/ | logout?        | 37 | : |
|----------------|----------------|----|---|
|                |                |    |   |
|                |                |    |   |
|                |                |    |   |
| you have j     | ust logged out |    |   |
| user name      | abdulaziz      |    |   |
| IP address     | 192.168.10.134 |    |   |
|                |                |    |   |

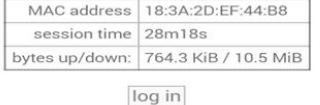

Gambar 29. Status Logout Smartphone

## V. KESIMPULAN

Dari hasil perancangan dan pengujian sistem pengamanan hotspot dengan mikrotik menggunakan RADIUS server, dapat penulis simpulkan bahwa:

- 1. Otentikasi server ini menggunakan username dan password, sehingga menyulitkan user yang tidak sah untuk menerobos masuk ke dalam jaringan.
- 2. Server ini memiliki penyimpanan database user yang terdaftar, baik itu username atau password. Sehingga user yang tidak terdaftar pada database server tidak mendapatkan otorisasi pada jaringan tersebut.
- 3. Server ini dapat memantau client pada suatu jaringan secara terus menerus, baik dari waktu pemakaian, penggunaan *bandwidth* dan lain- lain.

# REFERENSI

- Admin. 2012. Mengenal Jaringan Komputer (PAN, LAN, MAN dan WAN). Diambil dari:<u>http://www.catatan teknisi.com/2012/05/jaringan-komputer-pan-lan-manwan.html</u> (2Mei 2016).
- [2] Fitriastuti, Fatsyahrina dan Dodi Prasetyo Utomo. 2014. Implementasi Bandwdith Management Dan Firewall System Menggunakan Mikrotik OS 2.9.27. ISSN 2088- 3676. Yogyakarta: Jurnal Teknik Vol.4 No.1/April 2014. Diambil dari : http://jurnalteknik.janabadra.ac.id/ wpcontent/uploads/2015/01/10-Fatsyahrina-April-2014-R.pdf (11 Mei 2016).
- [3] H, Ali. 2010. Wireless Ad-Hoc Vs Infrastructure. Diambil dari: <u>http://www.jaringan-komputer.cv-sysneta.com/wireless-ad-hoc-vs-infrastructure</u> (28 April 2016).
- [4] Helmi, Muhamad. 2014. Perbedaan Antara Hub,Switch dan Router.Diambil dari: <u>http://www.jaringan.link/2014/08/perbedaan-antara-hub</u>
- <u>switch-dan-router.html</u> (1 Agustus 2016).
  [5] MADCOMS. 2015. Membangun Sistem Jaringan Komputer untuk Pemula. ANDI: Yogyakarta.
- [6] N, Sora. 2015. Pengertian Bridge dan Fungsinya Secara Lengkap. Diambil dari: <u>http://www.pengertianku.net/</u> 2015/05/pengertian-bridge-dan-fungsinya-secara-lengkap.html (26 April 2016).
- [7] Oei, Standy. 2014. Rancang Bangun Jaringan Hotspot Pada

Kampus Universitas Nusantara Manado Menggunakan Router Mikrotik. ISSN: 1979-2328. Yogyakarta: Seminar Nasional Informatika 2014 (semnasIF 2014) UPN "Veteran".Diambildari:<u>http://jurnal.upnyk.ac.id/index.php/sem</u> nasif/article/viewFile/1013/976 (11 Mei 2016).

- [8] Pratama, I Putu Agus Eka. 2014. Handbook Jaringan Komputer. Informatika: Bandung.
- [9] Prihanto, Agus. 2010. Membangun RADIUS Server Untuk Keamanan Wifi Kampus. ISSN 2088-2130. Surabaya: Jurnal SimanteC Vol 1, No. 3 Desember 2010. Diambil dari : <u>https://cogierb201.files.wordpress.com/2012/10/jurnalsimantec-2010</u>keamanan-wifi- kampus.pdf. (11 Mei 2016).
- [10] S'to. 2015. Wireless Kung Fu Networking & Hacking. Jasakom:Jakarta.
- [11] Silitonga, Parasian dan Irene Sri Morina. 2014. Analisis QoS (Quality of Service) Jaringan Kampus dengan Menggunakan Microtic Routerboard (Studi Kasus : Fakultas Ilmu Komputer Unika Santo Thomas S.U). 2014. ISSN: 2337 3601. Medan: Jurnal TIMES, Vol III No 2 : 1924. Diambil dari: <u>http://www.stmiktime.ac.id/ejournal/index.php /jurnalTIMES/article/download/24/18</u> (3 Agustus 2016).
- [12] Tahriludin, Udin. 2014. Macam-Macam Jenis LANCard.Diambil dari:<u>http://www.butateknologi.com/2014/</u> <u>10/macam-macam-jenislan-card.html</u> (25April 2016).
- [13] Taufik, Asep M. 2014. Pembangunan Network Access Control untuk Autentikasi dan Security dengan Menggunakan 802.1X Authentication. ISSN :2089-9033. Bandung: Jurnal Ilmiah Komputer dan Informatika (KOMPUTA) Edisi 1 Volume 1,Agustus 2014. Diambil dari: <u>http://elib.unikom.ac.id/files/disk1/698/jbptunikompp-gdl</u> <u>asepmtaufi-34852-10 unikom\_a.pdf</u>.(11 Mei 2016).
- [14] Turvey, Helen. 2015. Apa itu Connector RJ45 atau ModularPlug?.Diambil dari: <u>http://www.helenturvey.com/</u> <u>apa-itu-connector-rj45-atau-modular-plug/</u> (27 April2016).
- [15] Wijaya, Agus Hadi. 2015. Pengertian Kabel Jaringan UTP Kelebihan dan Kekurangannya. Diambil dari: <u>http:// teknodaily.com/pengertian-kabel-jaringan-utp-elebihandankekurangannya/</u> (27 April 2016).
- [16] Zaim, Siti. 2015. Apakah WPA/WPA2 Benar- Benar Aman? Dekripsi Paket Data Terenkripsi Pada WPA/WPA2. ISSN: 1979- 2328. Yogyakarta: Seminar Nasional Informatika 2015 (SEMNASIF 2015) UPN "Veteran" 14 November 2015. Diambil dari: <u>http://jurnal.upnyk.ac.id/index.php/ semnasif/a rticle/view/1393</u> (16 Mei 2016).
- [17] Zurais. 2015. Sejarah Mikrotik. Diambil dari: <u>http://</u> <u>tukangjaringan.com/mikrotik/sejarah-mikrotik/</u> (12 Mei 2016).

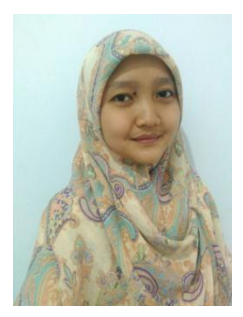

Linda, lahir di Tangerang, 10 Januari 1992, Lulus S1 Sistem Informasi tahun 2016 di STMIK Antar Bangsa, Ciledug Tangerang. Saat ini aktif sebagai Staf Laboran di STMIK Antar Bangsa.